# ПАК JET Multimedia Controller РУКОВОДСТВО АДМИНИСТРАТОРА

Версия ПО 1.0

Версия документа 1.0

## Анотация

В документе приведены общие сведения о настройках Системы и ведении справочников. Информация по использованию дана в документе «Руководство пользователя». Сведения об установке приведены в документе «Инструкция по развертыванию».

| 1 ВВЕДЕНИЕ                                          | 1  |
|-----------------------------------------------------|----|
| 1.1 Область применения                              | 1  |
| 1.2 Уровень подготовки пользователя                 | 1  |
| 1.3 Авторизация пользователя в системе              | 1  |
| 1.4 Описание модулей                                | 1  |
| 1.4.1 Административный интерфейс                    | 1  |
| 1.4.1.1 Управление ролями                           | 1  |
| 1.4.1.2 Управление пользователями                   | 3  |
| 1.4.2 Управление структурой                         | 5  |
| 1.4.2.1 Управление устройствами                     | 5  |
| 1.4.2.2 Профили RS232                               | 7  |
| 1.4.2.3 Управление расположением                    | 8  |
| 1.4.2.4 Управление видеостенами                     | 9  |
| 1.4.2.5 Управление группами устройств               | 12 |
| 1.4.3 Управление конфигурацией                      | 13 |
| 1.4.3.1 Коммутация                                  | 13 |
| 1.4.4 Настройки                                     | 15 |
| 1.4.4.1 Журнал событий                              | 15 |
| 1.4.4.2 Лицензии                                    | 15 |
| 1.4.4.3 Сохранение конфигурации ЈМС                 | 16 |
| 1.4.4.3 Настройка отказоустойчивых конфигураций ЈМС | 16 |
| 1.4.4.4 Обновление                                  | 17 |
| 1.4.4.5 Настройки LDAP/AD                           | 17 |
| 1.4.4.6 Настройки отправки электронной почты        | 17 |

## 1 ВВЕДЕНИЕ

#### 1.1 Область применения

Развертывание системы вещания видео/аудио потока на устройства вывода информации в виде мониторов и телевизоров с возможностью их группировки в видеостену.

Система включает модули:

- модуль административного интерфейса;
- модуль "Управление структурой";
- модуль "Конфигурация"
- модуль "Настройки".

Краткое обозначение: Система, Jet Multimedia Controller.

#### 1.2 Уровень подготовки пользователя

К работе с Jet Multimedia Controller допускаются сотрудники, имеющие навыки работы на персональном компьютере, прошедшие обучение работе с Системой.

#### 1.3 Авторизация пользователя в системе

Запустить браузер. По умолчанию URL для доступа:

http://<IP-address сервера SDVW>/sdvw/

Если пользователь не авторизован в Системе, по умолчанию открывается страница авторизации. Необходимо ввести логин и пароль пользователя на странице авторизации.

#### 1.4 Описание модулей

#### 1.4.1 Административный интерфейс

#### 1.4.1.1 Управление ролями

Если пользователь имеет права для управления ролями, в выпадающем списке верхнего меня будет доступен пункт "Роли".

| S   | DVW CONTROL<br>PANEL |                   | Super (Cyn | крпользов | satens) 🕶 | 1 |
|-----|----------------------|-------------------|------------|-----------|-----------|---|
| * C | Структура            | Yeronaeraa        | Роли       |           |           |   |
|     | Устройства           |                   | Пользова   | тели      |           |   |
|     | Профили RS232        | Параметры выборки | Выйти      |           |           |   |

Рисунок 1. Управление ролями

Можно просмотреть текущий список существующих ролей, редактировать и добавлять новые роли пользователей.

| yiaypa.        | Адмения | стративные роли   |                    |                           |          |           |          |          |
|----------------|---------|-------------------|--------------------|---------------------------|----------|-----------|----------|----------|
| стройства      |         |                   |                    |                           |          |           |          |          |
| Ipoфwnii RS232 | Cos     | дать адм. роль    |                    |                           |          |           |          |          |
| асположения    | Mag     | Название          | Начальное окно     | Dnasa                     |          |           |          | Лействия |
| зидеостены     |         |                   |                    |                           |          |           |          |          |
| руппы          |         |                   |                    |                           | Просмотр | Изменение | Создание |          |
| фигурация      |         |                   |                    | Управления пользователями | •        |           |          |          |
| .ommytaipe9    |         |                   |                    | oripoerisa                |          |           | •        |          |
| тройки         |         |                   |                    | PachondikeHuth            |          |           |          |          |
| Хурнал событий |         |                   |                    | Bageocreat                |          |           |          |          |
| типанским      | 177203  |                   | 11241-12010-011    | a Dikuuna                 |          |           |          | 1.00     |
| езервирование  | admin   | Администратор     | window_devices.20  | KOMMYTALIPH               |          |           |          | удалить  |
| NOHOB/TOHINE   |         |                   |                    | angpinan coolaman         |          |           |          |          |
| JOAPIAD        |         |                   |                    | A BUTCH CANN              |          |           |          |          |
|                |         |                   |                    | Pereparation              | •        | •         |          |          |
|                |         |                   |                    | Conducence ( DADAD        |          |           |          |          |
|                |         |                   |                    | Parobusa pi 222           |          |           |          |          |
|                |         |                   |                    | Equipment Hozaz           |          |           |          |          |
|                |         |                   |                    |                           | Просмотр | Изменение | Создание |          |
|                |         |                   |                    | Управление пользователями |          |           |          |          |
|                |         |                   |                    | Устройства                |          |           |          |          |
|                |         |                   |                    | Расположения              |          |           |          |          |
|                |         |                   |                    | Видеостены                |          |           |          |          |
|                |         |                   |                    | Группы                    |          |           |          |          |
|                | super   | Cynepnonsaosatens | window_devices.zul | Коммутация                |          |           |          | Удалить  |
|                |         |                   |                    | Журнал событий            | •        |           |          |          |
|                |         |                   |                    | Лицензии                  | •        |           |          |          |
|                |         |                   |                    | Резервирование            | •        |           |          |          |
|                |         |                   |                    | Обновление                |          |           |          |          |
|                |         |                   |                    | Antopelsaujeri LDAP/AD    |          |           |          |          |
|                |         |                   |                    | Rpodwar RS232             | •        |           | •        |          |
|                |         |                   |                    |                           | Просмотр | Изменение | Создание |          |
|                |         |                   |                    | Управление пользователями |          |           |          |          |
|                |         |                   |                    | Устройства                |          |           |          |          |
|                |         |                   |                    | Расположения              |          |           |          |          |
|                |         |                   |                    | Видеостены                |          |           |          |          |
|                |         |                   |                    | Группы                    |          |           |          |          |
|                | user    | Пользователь      | window states.zul  | Kommytalpis               |          |           |          | Удалить  |
|                | 1000    |                   |                    |                           |          |           |          |          |

Рисунок 2. Список существующих ролей пользователей

| оль                  |              |          |           | Э         |
|----------------------|--------------|----------|-----------|-----------|
| Имя:                 |              |          |           |           |
| Название:            |              |          |           |           |
| Стартовое окно:      | Устройства 🗸 |          |           |           |
|                      |              | Просмотр | Изменение | Создание  |
| Управление пользоват | елями        |          |           |           |
| Устройства           |              |          |           |           |
| Расположения         |              |          |           |           |
| Видеостены           |              |          |           |           |
| Группы               |              |          |           |           |
| Коммутация           |              |          |           |           |
| Журнал событий       |              |          |           |           |
| Лицензии             |              |          |           |           |
| Резервирование       |              |          |           |           |
| Обновление           |              |          |           |           |
| Авторизация LDAP/AD  |              |          |           |           |
| Профили RS232        |              |          |           |           |
|                      |              | Оти      | иена Соз  | дать роль |

Рисунок 3. Создание новой роли

Администратор может указать:

- Имя на латинице
- Название будет показано в других интерфейсах в списке выбора ролей
- Стартовое окно открывается сразу после авторизации пользователя в системе
- Допустимые действия в модулях (просмотр, создание, удаление)

## 1.4.1.2 Управление пользователями

Если пользователь имеет права для управления пользователями, в

## выпадающем списке верхнего меню будет доступен пункт "Пользователи".

| SDVW CONTROL                                      |                   | Super (Cynepnonados) | атель) 🕶 |
|---------------------------------------------------|-------------------|----------------------|----------|
| <ul> <li>Структура</li> <li>Устройства</li> </ul> | Vorpolicitaa      | Роли<br>Пользователи |          |
| Профили RS232                                     | Параметры выборки | g Builta             |          |

Рисунок 4. Настройки пользователей.

## Администратор может просмотреть список существующих пользователей,

#### изменить, удалить или создать нового.

| <ul> <li>Структура</li> <li>Устройства</li> </ul> | Административные пользователи |                |                           |        |                          |
|---------------------------------------------------|-------------------------------|----------------|---------------------------|--------|--------------------------|
| Профили R5232                                     | Параметры выборки             |                |                           |        |                          |
| Расположения<br>Видеостены                        | Лопис Роль: любая (*          | ) v            |                           |        | Очистить Применить       |
| Группы<br>• Конфегурация                          | Создать адм. пользователя     |                |                           |        |                          |
| Коммутация                                        | userld Rorae                  | Hus            | Pons                      | Email  | Web API Активен Действия |
| • Настройки                                       | 1 super                       | Super          | Cynepnonьзователь (super) |        | • • Удалить              |
| Журнал сорытия<br>Лицензия                        | 2 admin                       | Адамныхстратор | Agsassictpatop (admin)    | a@a.ru | • • • Удалить            |
| Резервирование<br>Обновление<br>LDAP/AD           | 3 user                        | Пользователь   | Flansaoenrens (user)      |        | • Удалить                |

Рисунок 5. Список пользователей системы

| Іользователь                   |                       |          | 3                    |
|--------------------------------|-----------------------|----------|----------------------|
| userld:                        |                       |          |                      |
| Логин:                         |                       |          |                      |
| Email:                         |                       |          |                      |
| Имя:                           |                       |          |                      |
| Роль:                          | Администратор (admin) | ~        |                      |
| Доступ к Web-панели:           |                       |          |                      |
| Доступ к API управления:       |                       |          |                      |
| Активен:                       |                       |          |                      |
| Неудачные авторизации:         |                       | Сбросить |                      |
| Сгенерировать новый<br>пароль: |                       |          |                      |
|                                |                       | Отмена   | Создать пользователя |

Рисунок 6. Создание нового пользователя

При создании пользователя необходимо указать:

• Логин (имя учетной записи)

- Email куда будет отправлено приглашение и пароль
- Имя имя пользователя, для быстрого поиска
- Роль список существующих ролей в системе (можно выбрать одну)
- Разрешение доступа в административную панель через Web-интерфейс
- Разрешение обращения к системе через АРІ
- Активен если снять галочку, пользователь будет заблокирован
- Количество неудачных авторизаций и возможность сброса (после 5 неудачных авторизаций происходит автоматическая блокировка пользователя)
- Сгенерировать новый пароль при редактировании пользователя система создаст новый пароль, который будет отправлен на email пользователя.

#### 1.4.2 Управление структурой

#### 1.4.2.1 Управление устройствами

Модуль показывает список добавленных устройств. При нажатии на кнопку "Добавить устройство", можно добавить новое устройство или по нажатию на кнопку "Добавить устройство из найденных" найти устройства в сети. Поиск устройств в сети работает в случае, если все устройства подключены в один сетевой vlan.

| victua                     | Устройства | 1             |                     |                    |                |                                                                  |                     |         |           |              |               |      |     |      |         |           |  |
|----------------------------|------------|---------------|---------------------|--------------------|----------------|------------------------------------------------------------------|---------------------|---------|-----------|--------------|---------------|------|-----|------|---------|-----------|--|
| antar R5232                | Паранет    | ры выборки    |                     |                    |                |                                                                  |                     |         |           |              |               |      |     |      |         |           |  |
| остены                     | MMR:       |               | Расположения        | e <i>n</i> io6oe ~ | Владелец любой | v .                                                              |                     |         |           |              |               |      |     | Очи  | стить   | Применить |  |
| ы<br>Dauwa                 | Добазы     | ить устройств | ю Добавить устройст | тва из найденны    | x              |                                                                  |                     |         |           |              |               |      |     |      |         |           |  |
| утация                     | deviceld   | Tan           | Mana                | IP                 | Расположение   | Владелец                                                         | Проверен            | Статус  | Версия ПО | Multicast IP | Монатор Стрим | CPU  | Mom | Disk | Активен | Дойствия  |  |
| ки<br>ал событий<br>нзии   | 0          | Приёмная      | n1                  | 0.0.0.0            | Room 1         | Super (super),<br>Agammerparop (admin),<br>Flons-sonarens (user) | 2017-03-15 23:50:00 | Online  |           |              |               | 0.%  | 0%  | 0.%  | ÷       | Удалить   |  |
| анрование<br>вление<br>(AD | 1          | Приймник      | n2                  | 0.0.01             |                | Super (super),<br>Agaanaiscrpatop (admin),<br>Nonsoeatens (user) | 2017-03-15 23 50:00 | Offine  |           |              |               | 0 %  | 0 % | 0.16 |         | Удалить   |  |
|                            | 2          | Передатчик    | 101                 | 0.0.0.2            | Room 1         | Super (super),<br>Администратор (admin),<br>Попьзователь (user)  | 2017-03-15 23:50:00 | Offline |           |              |               | 0.95 | 0%  | 0%   | •       | Удалить   |  |

Рисунок 7. Список добавленных в систему устройств

| Параметры                      | Права                  |                           |                        |  |
|--------------------------------|------------------------|---------------------------|------------------------|--|
| deviceld:                      |                        |                           |                        |  |
| Тип:                           |                        | Передатчик 🗸              |                        |  |
| Драйвер:                       |                        | AST1500 Telnet Driver 2 ( | постоянные сессии) 🗸   |  |
| Профиль RS2                    | 232:                   | не определено 🗸           |                        |  |
| IP:                            |                        |                           | Найти новое устройство |  |
| Логин:                         |                        | super                     |                        |  |
| Пароль:                        |                        |                           |                        |  |
| Имя:                           |                        |                           |                        |  |
| Расположени                    | ie:                    | не определено 🗸           |                        |  |
| Активен:                       |                        |                           |                        |  |
| 'правление R:<br>'правление ус | 5232: Оп<br>тройством: | Off Vol + Vol -           | Mute                   |  |

Рисунок 8. Добавление нового устройства

Для добавления устройства необходимо:

- Выбрать тип устройства (передатчик/приёмник)
- Выбрать драйвер
- Выбрать профиль RS232 (управление профилями описано в разделе "Профили RS232")
- IP (ввести IP-адрес или нажать на кнопку "Найти новое устройство" чтобы запустить процедуру поиска
- Логин (обязательно)
- Пароль (опционально)
- Имя (для отображения в списках)
- Расположение (управление расположениями описано в разделе

"Управление расположениями")

- Активен (если галочка снята, команды на устройство не передаются)
- Управление RS232 (настройка основных параметров: вкл/выкл, уровень громкости)
- Управление устройством (возможность отправить команду для перезагрузки устройства)

| иск нового устройст | Ba                 |       | 1 |
|---------------------|--------------------|-------|---|
| Р                   | Wars               | Тип   |   |
|                     |                    |       |   |
|                     | 癈 Поиск новых устр | ойств |   |
|                     |                    |       |   |
|                     |                    |       |   |
|                     |                    |       |   |

Рисунок 9. Поиск новых устройств

## 1.4.2.2 Профили RS232

Модуль показывает список RS232 профилей с возможностью добавить новый, удалить или редактировать существующие.

|                                                                                                    | 1.             |           |          |           |           |             |             |                    |
|----------------------------------------------------------------------------------------------------|----------------|-----------|----------|-----------|-----------|-------------|-------------|--------------------|
| <ul> <li>Структура</li> <li>Устройства</li> </ul>                                                                                    | Профили R5232  | 1         |          |           |           |             |             |                    |
| Профили RS232<br>Расположения                                                                                                    | Параметры вы   | борки     |          |           |           |             |             |                    |
| Видеостенны                                                                                                    | Название:      |           |          |           |           |             |             | Очистить Применить |
| <ul> <li>Конфекурация</li> </ul>                                                                                                    | Добавить пр    | офиль     |          |           |           |             |             |                    |
| Коммеутация                                                                                                    | rs232ProfileId | Название  | Power On | Power Off | Volume Up | Volume Down | Volume Mute | Дойствия           |
| <ul> <li>Настройки</li> <li>Журнал событий</li> <li>Лицензии</li> <li>Резервирование</li> <li>Обновление</li> <li>LDAP/AD</li> </ul> | 0              | Profile 1 | data1    | data2     | data3     | dana4       | data5       | Удалить            |

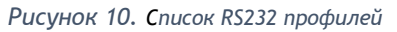

| rs232Profileld: |  |
|-----------------|--|
| Название:       |  |
| Power On:       |  |
| Power Off:      |  |
| /olume Up:      |  |
| /olume Down:    |  |
| Volume Mute:    |  |

Рисунок 11. Добавление нового профиля

Для добавления нового профиля необходимо указать:

- Название профиля
- Power On команды, включающие устройство, подключенное к порту RS232 приемника
- Power Off команды, выключающие устройство, подключенное к порту RS232 приемника
- Volume Up команды увеличения громкости звука на устройстве, подключенном к порту RS232 приемника
- Volume Down команды снижения громкости звука на устройстве, подключенном к порту RS232 приемника
- Volume Mute команды, управляющие отключением звука на устройстве, подключенном к порту RS232 приемника

В версии 1.0 JMC поддерживаются команды, выдаваемые в ASCII кодах.

#### 1.4.2.3 Управление расположением

Модуль показывает список расположений. По кнопке "Добавить расположение" можно добавить новое расположение, редактировать или удалить существующее.

| JUV VV PANEL                                                                                                    |                       | a Super (Cyries) | рпользователь) |
|----------------------------------------------------------------------------------------------------|-----------------------|------------------|----------------|
| <ul> <li>Структура</li> <li>Устройства</li> </ul>                                                                                    | Расположения          |                  |                |
| Профили RS232<br>Pachonoweekee                                                                                                    | Параметры выборки     |                  |                |
| Видеостенна                                                                                                    | Название              | Owerturn         | Применить      |
| Группы<br>• Конфигурация                                                                                                    | Добавить расположение |                  |                |
| Коммутация                                                                                                    | deviceld Hassanne     | Ottacasse        | Действия       |
| <ul> <li>Настройки</li> <li>Журнал событий</li> <li>Лицензим</li> <li>Резервированее</li> <li>Обновления</li> <li>LDAP/AD</li> </ul> | 0 Room1               |                  | Удалить        |

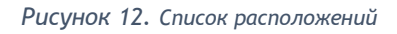

| асположение |   |        | 3                     |
|-------------|---|--------|-----------------------|
| locationId: |   |        |                       |
| Название:   | 1 |        |                       |
|             |   |        |                       |
| )писание:   |   |        |                       |
|             |   |        |                       |
|             |   |        | li                    |
|             |   | Отмена | Добавить расположение |

Рисунок 13. Добавление нового расположения

Необходимо указать информацию:

- Название
- Описание

## 1.4.2.4 Управление видеостенами

Модуль показывает список видеостен. По нажатию на кнопку "Добавить видеостену" можно добавить новую запись.

| SDVW CONTROL                                                                                                    | <u>_</u>               |                                     |              |                                                              | <u>a</u> si | iper (Cynep | пользователь) |
|----------------------------------------------------------------------------------------------------|------------------------|-------------------------------------|--------------|--------------------------------------------------------------|-------------|-------------|---------------|
| <ul> <li>Структура</li> <li>Устройства</li> </ul>                                                                                    | Видеостены             |                                     |              |                                                              |             |             |               |
| Профили R5232<br>Расположения                                                                                                    | Параметры выборки      |                                     |              |                                                              |             |             |               |
| Видеостены                                                                                                    | MMR:                   | Расположение любов 🗸 Владелец любой | ~            |                                                              | 0           | окстить     | Применить     |
| Группы<br>• Конфиурация                                                                                                    | Создать видеостену     |                                     |              |                                                              |             |             |               |
| Коммутация                                                                                                    | videowallid Управление | Vasil                               | Расположение | Владелец                                                     | Размер      | Активен     | Действия      |
| <ul> <li>Настройот</li> <li>Журнал событий</li> <li>Лицензии</li> <li>Резервирование</li> <li>Обновление</li> <li>LDAPIAD</li> </ul> | 0 On Of                | tere (                              | Room 1       | Super (super), Apprenistry anno (admin), Tionaoceanna (asor) | 112         | •           | Удалить       |

Рисунок 14. Список видеостен

| деостена                   |          |          |       |            |                |
|----------------------------|----------|----------|-------|------------|----------------|
| Параметры Права            |          |          |       |            |                |
| videowallId:               |          |          |       |            |                |
| Мониторов по вертикали:    | 2        |          |       |            |                |
| Мониторов по горизонтали:  | 2        |          |       |            |                |
| Имя:                       |          |          |       |            |                |
| Расположение:              | не опре, | делено 🗸 |       |            |                |
| Активен:                   |          |          |       |            |                |
| общее управление RS232: Оп | Off      |          |       |            |                |
| Приёмники                  |          |          |       | Расположен | иие: любое 🗸   |
| онфигурация видеостены     |          |          |       |            |                |
|                            |          | ?        | ?     |            |                |
|                            |          | Пусто    | Пусто |            |                |
|                            |          | ?        | ?     |            |                |
|                            |          | Пусто    | Пусто |            |                |
|                            |          |          |       | Отмена Со  | здать видеосте |

Рисунок 15. Добавление видеостены - параметры

| идеостена       | ×                         |
|-----------------|---------------------------|
| Параметры Права |                           |
| Владелец:       |                           |
| Имя             | Роль                      |
| Super           | Суперпользователь         |
| Администратор   | Администратор             |
| Пользователь    | Пользователь              |
|                 |                           |
|                 |                           |
|                 |                           |
|                 |                           |
|                 |                           |
|                 | Отмена Создать видеостену |

Рисунок 16. Добавление видеостены - права

При добавлении видеостены необходимо указать:

- Мониторов по вертикале
- Мониторов по горизонтале
- Имя (для отображения в списках)
- Расположение (управление расположением описано в разделе "Управление расположением")
- Активен (включить или выключить настройку)
- Общее управление RS232: вкл/выкл
- Общее управление устройствами (общая перезагрузка всех устройств, входящих в состав видеостены)
- Расположение (управление расположениями описано в разделе "Управление расположениями")
- Приёмники (список доступных приёмников)
- Конфигурация видеостены (настраивается путем перетаскивания приёмников в ячейки видеостены)

## 1.4.2.5 Управление группами устройств

Группы - возможность назначить права доступа сразу для группы устройств, а не для каждого устройства в отдельности.

Модуль показывает список групп устройств. По нажатию на кнопку "Новая группа", можно создать новую группу.

| SDVW CONTROL<br>PANEL                              |                           |                                               |               |        | Super (Cynephonesoeatene) |
|----------------------------------------------------|---------------------------|-----------------------------------------------|---------------|--------|---------------------------|
| <ul> <li>Структура</li> <li>Устройства.</li> </ul> | Группы устройств          |                                               |               |        |                           |
| Профили RS232                                      |                           |                                               |               |        | Расположение: 78060е 🗸    |
| Расположения<br>Видеостены                         | Все Передатчики Приёзники | Видеостены                                    |               |        |                           |
| Группы<br>Конфитурация<br>Коммутация<br>Настрайка  |                           | n2 b1                                         |               |        |                           |
| журныл соцытии<br>Лицензии                         | Параметры выборки         |                                               |               |        |                           |
| Обновление                                         | Имя: Pacno                | аложение <b>любое ч</b> Владелец <b>любой</b> | ~             |        | Очистить Применить        |
| LDAP/AD                                            | Новая группа              |                                               |               |        |                           |
|                                                    | groupid Mass              | Расположение                                  | Bnageneq      | Состав | Действия                  |
|                                                    | 2. Основная               | Room 1                                        | Super (super) |        | Удалить                   |

Рисунок 17. Список существующих групп

| Параметры   | Права |                 |  |
|-------------|-------|-----------------|--|
| groupId:    |       |                 |  |
| Имя:        |       | I               |  |
| Расположени | e:    | не определено 🗸 |  |

Рисунок 18. Создание группы - параметры

| руппа           | ×                     |
|-----------------|-----------------------|
| Параметры Права |                       |
| Владелец:       |                       |
| Имя             | Роль                  |
| Super           | Суперпользователь     |
| Администратор   | Администратор         |
| Пользователь    | Пользователь          |
|                 | Отмена Создать группу |

Рисунок 19. Создание группы - права

При создании группы необходимо указать:

- Название (обязательно поле)
- Расположение (опционально. управление расположениями описано в разделе "Управление расположениями")

В закладке "Права" необходимо настроить права доступа к этой группе.

## 1.4.3 Управление конфигурацией

## 1.4.3.1 Коммутация

Модуль "Коммуникация" является основным в системе.

В модуле производятся следующие действия:

- Создание конфигураций настроек (пресетов)
- Настройка связи между конфигурацией и устройствами
- Переключение между конфигурациями

Для создания конфигурации необходимо:

- Выбрать предварительно созданную видеостену в блоке «Видеостены»
- Нажать кнопку «Создать» и заполнить форму:
  - Имя на латинице (обязательно)
  - Название для отображения в списке конфигураций (обязательно)
  - Описание (опционально)
- В левом списке появится конфигурация, ее необходимо выбрать
- В правой части будет список приёмников выбранной видеостены
- Выделяем мышкой один или всю область с приемниками и нажимаем на нужный передатчик в верхнем списке
- По необходимости повторить для всех приёмников в видеостене, чтобы на каждом приемнике появилось название передатчика
- После окончания настроек, необходимо нажать кнопку "Сохранить"
   Для применения всех настроек или переключения между конфигурациями необходимо нажать кнопку "Применить".

Галка "Применять в реальном времени" позволяет задействовать все изменения сразу при выборе конфигурации и отправляет необходимые команды на устройства без необходимости нажимать "Применить".

| SDVW CONTROL                                          |                            | 🧸 Super (Cym   | эрпользователь)  |
|-------------------------------------------------------|----------------------------|----------------|------------------|
| <ul> <li>Структура</li> <li>Устройства</li> </ul>     | Пресеты                    |                |                  |
| Профили RS232                                         |                            | Pacnonoxiene:  | любое 🗸          |
| Расположения<br>Видеостены                            | Передатчики                |                |                  |
| Группы                                                |                            |                |                  |
| Коммутация                                            |                            |                |                  |
| <ul> <li>Настройки</li> <li>Журнал событий</li> </ul> | b1                         |                |                  |
| Лицензии<br>Резервирование                            |                            | Pachonoxievier | <i>/</i> ≋060e ∨ |
| Обновление                                            | Видеостены                 |                |                  |
| LDAP/AD                                               | 00                         |                |                  |
|                                                       | 00                         |                |                  |
|                                                       | Constant Constants Versure |                | Doumourt         |
|                                                       | pr1                        |                | применить        |
|                                                       | prl                        | 10 H           |                  |
|                                                       |                            | n1 n2          |                  |
|                                                       |                            |                |                  |
|                                                       |                            |                |                  |
|                                                       |                            | n2 n1          |                  |
|                                                       |                            |                |                  |

Рисунок 20. Настройка конфигурации

| Пресет      |     |        | 3              |
|-------------|-----|--------|----------------|
| presetid:   |     |        |                |
| Видеостена: | vwl |        |                |
| Имя:        |     |        |                |
| Название:   |     |        |                |
| Описание:   |     |        |                |
|             |     | Отмена | Создать пресет |

Рисунок 21. Создать конфигурацию

## 1.4.4 Настройки

## 1.4.4.1 Журнал событий

В журнал событий попадают следующие события:

- Авторизация пользователя

| <ul> <li>Структура<br/>Устройства<br/>Профили R5232<br/>Расположения<br/>Видеостаны</li> </ul>                  | Журнал событий                                         |                   |             |          |         |         |          |                                                                        |  |  |
|----------------------------------------------------------------------------------------------------|--------------------------------------------------------|-------------------|-------------|----------|---------|---------|----------|------------------------------------------------------------------------|--|--|
|                                                                                                    | Парантуы забары                                        |                   |             |          |         |         |          |                                                                        |  |  |
|                                                                                                    | Tesenat 2017-05-21 @ 000000 0 - 2017-05-21 @ 2398-99 0 |                   |             |          |         |         |          |                                                                        |  |  |
| Группы                                                                                                    | Уровень: любой                                         | ♥ Ta:             |             | Событие: | Динные: |         |          | Очистить Примен                                                        |  |  |
| Коммутация                                                                                                    | recid Bpewa                                            | Уровень           | Тэг Событие | Данные   |         | Kraeirt | p        | Клиентский софт                                                        |  |  |
| колмутация<br>• Настроїйн<br>Экранал событий<br>Лецензик<br>Резервнование<br>Обновление<br>LDAPIAD<br>Параметры | 181 2017-05-2115-45                                    | 31.711 Информация | access auth |          |         | Super   | 127.0.01 | Norman50 (111: Linux x86 <u>6</u> 54; m51.0) Genero2010<br>Finator51.0 |  |  |

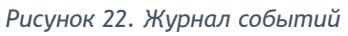

## <u>1.4.4.2 Лицензии</u>

Раздел лицензирования позволяет переводить приложение из деморежима в приложение с полной функциональностью.

В демо-режиме существуют следующие ограничения:

- По количеству устройств
- По количеству пользователей

| SDVW PANEL                                                         | 0L                                |                                  | Super (Суперпользователь) |
|--------------------------------------------------------------------|-----------------------------------|----------------------------------|---------------------------|
| <ul> <li>Структура</li> <li>Устройства</li> </ul>                  | Лиценаня                          |                                  |                           |
| Профили RS232                                                      | Тип лицензии:                     | Полная                           |                           |
| Pacnonoweikite                                                     | Действительна до:                 | 2018-05-03 17 38 20              |                           |
| Группы                                                             | Владелец                          | Jet                              |                           |
| - Koseberypaiper                                                   | Максимальное число устройств:     | Без ограничений                  |                           |
| <ul> <li>Настройки</li> </ul>                                      | Максимальное число пользователей: | Без сграничений                  |                           |
| Журнал событий                                                     | SN rganciauman:                   | 3A02708D44C346A1A1DFB4B1352A69F1 |                           |
| лацентили<br>Резервирование<br>Обчалляние<br>LDAPI/ID<br>Параметры | Jungeschere:                      | Olivotri s augusto               |                           |

Рисунок 23. Лицензии системы

#### 1.4.4.3 Сохранение конфигурации ЈМС

В данном разделе можно создать резервную копию настроек Jet Multimedia Controller или настроить расписание для создания копий в автоматическом режиме. В автоматическом режиме бэкап может выгружать на указанный в настройках FTP.

#### 1.4.4.3 Настройка отказоустойчивых конфигураций ЈМС

JMC позволяет создавать конфигурации с резервированием, состоящие из двух узлов, основного и резервного. При выходе из строя основного узла, резервный узел, имея синхронизированную базу параметров и настроек системы, берет на себя задачу управления устройствами и предоставления доступа к управлению через WEB-интерфейс и API.

| SDVW CONTROL                                          |                              |                                            | Super (Cynepnonis seaters) - |  |  |
|-------------------------------------------------------|------------------------------|--------------------------------------------|------------------------------|--|--|
| <ul> <li>Структура</li> <li>Устройства</li> </ul>     | Резорирования                |                                            |                              |  |  |
| Профили RS232<br>Расположения<br>Видеостены<br>Группы | Создать резервную копию      | Восстановить из резервной копии            |                              |  |  |
|                                                       | Вагругка реарыой коли на РТР |                                            |                              |  |  |
|                                                       | Вытрузка по расписанию:      |                                            |                              |  |  |
| <ul> <li>Конфигурация</li> <li>Коммутация</li> </ul>  | Время последней выгрузки:    |                                            |                              |  |  |
| <ul> <li>Настройки</li> </ul>                         | Расписание выгрузки (cron):  | 0 0 */1 * * ?                              |                              |  |  |
| Журнал событий                                        | Xoct:                        |                                            |                              |  |  |
| Лицензии Резервирование                               | Ropr:                        | 21                                         |                              |  |  |
| Обновление                                            | Dyna:                        |                                            |                              |  |  |
| LDAP/AD                                               | Логинс                       | super                                      |                              |  |  |
| Параметры                                             | Пароль:                      |                                            |                              |  |  |
|                                                       |                              | Примонить                                  |                              |  |  |
|                                                       | Синокронизация               |                                            |                              |  |  |
|                                                       | Синаронизация:               |                                            |                              |  |  |
|                                                       | 1 Общий ключс                | j&gSk2*Hs8810aJ=sdH2Sjm21SdnG78N@1hBa9Ka2H |                              |  |  |
|                                                       |                              | Применить                                  |                              |  |  |
|                                                       | Добавить ноду                |                                            |                              |  |  |
|                                                       | nodelid Ияян ноды            | URL                                        | Синхронизировано Действия    |  |  |
|                                                       |                              |                                            |                              |  |  |

Рисунок 24. Сохранение конфигураций и настройка отказоустойчивой системы из двух узлов

## 1.4.4.4 Обновление

В разделе Обновление можно запустить процесс обновления серверной части ПО. Процедура перезапуска Jet Multimedia Controller произойдет автоматически.

| SUVW PANEL                                        |                                                                                                    | Super (Cynephonesosatene |
|---------------------------------------------------|----------------------------------------------------------------------------------------------------|--------------------------|
| <ul> <li>Структура</li> <li>Устройства</li> </ul> | Обновление                                                                                                    |                          |
| Профили RS232                                     |                                                                                                    |                          |
| Расположения                                      |                                                                                                    |                          |
| Видеостены                                        | Загрузить файл обновления                                                                                                    |                          |
| Группы                                            | Процедура обновления может занять 1-5 минут. После обновления системы сервер будет перезагружен. Потребуется повторная двторизация. |                          |
| Конфикурация                                      | Обновить                                                                                                    |                          |
| Konneyraupere                                     |                                                                                                    |                          |
| Настройки                                         |                                                                                                    |                          |
| Журнал событий                                    |                                                                                                    |                          |
| Jungeo carin                                      |                                                                                                    |                          |
| Резервирование                                    |                                                                                                    |                          |
| Обновление                                        |                                                                                                    |                          |
| LDAP/AD                                           |                                                                                                    |                          |
| Параметры                                         |                                                                                                    |                          |

Рисунок 25. Загрузка обновления системы

## 1.4.4.5 Настройки LDAP/AD

В разделе производится настройка интеграции системы с каталогом пользователей LDAP/AD.

| SDVW CONTROL                                                                                   |                                                                              |                                  | Super (Cynepno/hisosatenii) |
|------------------------------------------------------------------------------------------------|------------------------------------------------------------------------------|----------------------------------|-----------------------------|
| <ul> <li>Структура<br/>Устрайства<br/>Профили RS232<br/>Расположения<br/>Видеостены</li> </ul> | Авторизация LDAP/AD                                                          |                                  |                             |
|                                                                                                | Параметры LDAP/AD                                                            |                                  |                             |
|                                                                                                | Режим работы:                                                                | только локальная авторизация 🗸 🗸 |                             |
| Труппы                                                                                         | Kowdowrystaupew                                                              | LDAP AD                          |                             |
| <ul> <li>Конфитурация</li> <li>Коммутация</li> </ul>                                           | Сервер                                                                       |                                  |                             |
| <ul> <li>Настройки</li> </ul>                                                                  | Nopr:                                                                        | 389                              |                             |
| Журнал событий                                                                                 | DN пользователей:                                                            |                                  |                             |
| Резервирование                                                                                 | Atpelőjt id nonusosatene:                                                    |                                  |                             |
| Обновление                                                                                     | Arpelligit secondoro id nonsadeatene:                                        |                                  |                             |
| LDAPIAD                                                                                        | Атрибут имени пользователя:                                                  |                                  |                             |
| Параметры                                                                                      | Атрибут фаммлии пользователя:                                                |                                  |                             |
|                                                                                                | Атрибут указывающий на пругиту.                                              |                                  |                             |
|                                                                                                | DN rpyrm:                                                                    |                                  |                             |
|                                                                                                | 1 Atpudyt id opprove.                                                        |                                  |                             |
|                                                                                                | Атрибут мнени группы:                                                        |                                  |                             |
|                                                                                                | т<br>Мактония водін тругт (поскальное нике тругоць-удалійнное имея тругоца); |                                  |                             |
|                                                                                                |                                                                              | Примениять                       |                             |
|                                                                                                |                                                                              |                                  |                             |

Рисунок 26. Настройки LDAP/AD

## 1.4.4.6 Настройки отправки электронной почты

В разделе производится настройка параметров SMTP для отправки уведомлений и информации о смене паролей пользователям системы.

| SDVW CONTR<br>PANEL                                                                                                    | OL                     |                           | Super (Cynepnonusosatenus) |
|----------------------------------------------------------------------------------------------------|------------------------|---------------------------|----------------------------|
| <ul> <li>Структура</li> <li>Устройства</li> <li>Профили R5232</li> <li>Расположным</li> <li>Видеостенья</li> <li>Группы</li> <li>Конфигурация</li> </ul> | Паражетры              |                           |                            |
|                                                                                                    | Парамотры сервера SMTP |                           |                            |
|                                                                                                    | Appec otriplaeutenik:  | do-not-reply@kopilka.mone |                            |
|                                                                                                    | Xocr                   | smtp mail nu              |                            |
|                                                                                                    | nopr;                  | 485                       |                            |
| - Настройни                                                                                                    |                        | do-not-reply@kopilka.mone |                            |
| Журнал событий<br>Лицензии<br>Резервирование<br>Обновление<br>LDAP/AD                                                                                    | Пароль:                | hG5e9gsD2*dg58As2Hv7@     |                            |
|                                                                                                    |                        | Применить                 |                            |
|                                                                                                    |                        |                           |                            |
| Параметры                                                                                                    |                        |                           |                            |

Рисунок 27. Настройка параметров отправки e-mail.